## WIFI TEPMOMETP

### Краткая инструкция

#### Технические характеристики

| Питание                        | 5V (разъем microUSB)             |
|--------------------------------|----------------------------------|
| Тип датчиков температуры       | 1-wire, серия DS18B20            |
| Максимальное число датчиков    | 9                                |
| Диапазон измерения температуры | -55+125 °C                       |
| Точность измерения температуры | ±0,5 °С (в диапазоне -10 +85 °С) |
| Беспроводной интерфейс         | Wi-Fi 802.11 b/g/n 2,4 ГГц       |

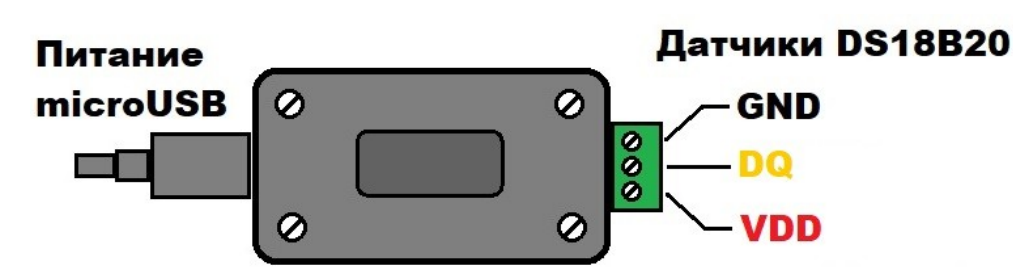

## Подключение

- Для питания можно использовать зарядные устройства и адаптеры с напряжением 5В и током не менее 500мА.
- Подключите датчик DS18B20 к клеммному разъему в соответствии с цветовой маркировкой проводов (*вместо черного может быть синий провод*).
- При использовании нескольких датчиков они подключаются параллельно. На одной линии может быть подключено до 9 датчиков.

# Дисплей

2 28.6° ⋒ 1 2 3

- 1. Порядковый номер датчика, значение которого в данный момент отображается на дисплее. В случае использования только одного датчика, на этом месте отображается символ градусника.
- 2. Значение температуры, считанное с датчика. При отсутствии, либо неисправности датчиков на этом месте отображается «---».
- 3. Символ, который отображает статус подключения к WiFi сети.

Официальный сайт <u>vaisterm.ru</u> Связь с разработчиком через телеграм <u>t.me/penkovLab</u>

## Подключение к термометру по WiFi.

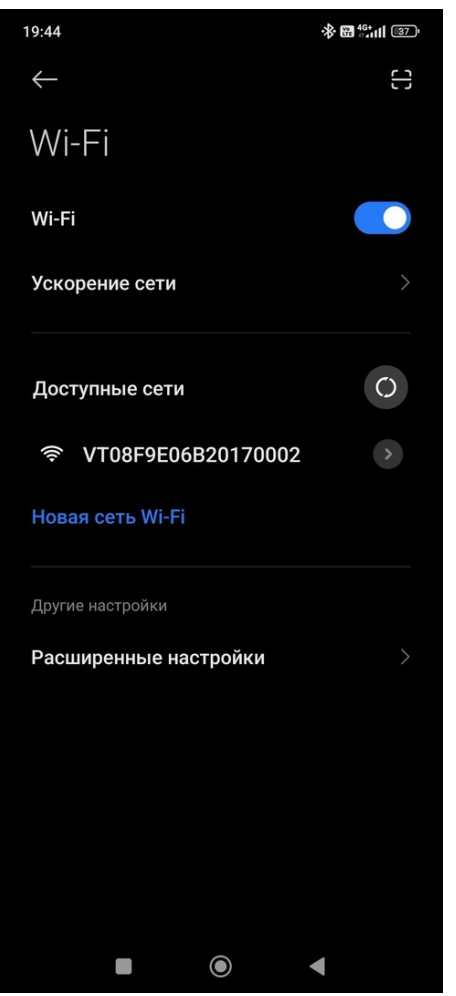

1. Подключите термометр к источнику питания с помощью шнура microUSB.

Откройте на смартфоне раздел настроек подключения к сетям WiFi

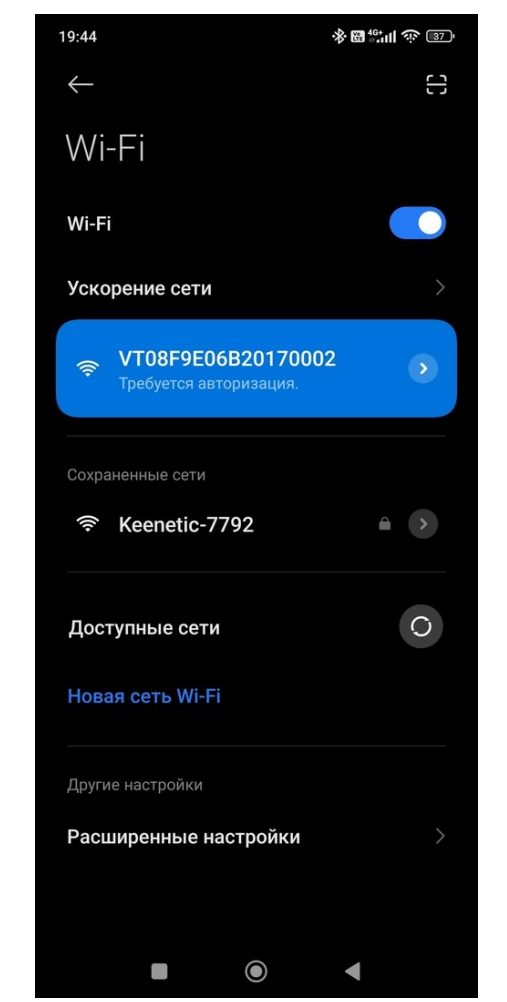

2. Выберите в списке новую только что появившуюся сеть. Название сети будет начинаться на VT...

Подключитесь к ней.

WiFi точка доступа будет активна в течение 3 минут.

| 19:51                    | ֎ ∰ <sup>46+</sup> ուլ           | ()<br>()<br>()<br>()<br>()<br>()<br>()<br>()<br>()<br>()<br>()<br>()<br>()<br>( |
|--------------------------|----------------------------------|---------------------------------------------------------------------------------|
| <b>Войти:</b><br>192.168 | <b>VT08F9E06B20170002</b><br>4.1 | :                                                                               |
|                          |                                  |                                                                                 |
|                          | WiFiManager                      |                                                                                 |
| Ņ                        | /T08F9E06B20170002               |                                                                                 |
|                          | Configure WiFi                   |                                                                                 |
| [                        | Sensors                          |                                                                                 |
|                          | Erase                            |                                                                                 |
|                          |                                  |                                                                                 |
|                          | No AP set                        |                                                                                 |
|                          |                                  |                                                                                 |
|                          |                                  |                                                                                 |
|                          |                                  |                                                                                 |
|                          |                                  |                                                                                 |
|                          |                                  |                                                                                 |
|                          |                                  |                                                                                 |
|                          |                                  |                                                                                 |
|                          |                                  |                                                                                 |

3. Автоматически откроется главная страница настроек. Если не открылась нужно вручную открыть браузер и перейти по адресу <u>http://192.168.4.1</u>

|                                          | 19:46 🔶 🔀 🖏 🖬 💬 🖻 |          |
|------------------------------------------|-------------------|----------|
| Войти: VT08F9E06B20170002<br>192.168.4.1 |                   | 02       |
|                                          |                   |          |
| V                                        | T08F9E06B201      | 70002    |
| 1                                        | 28616434d4495ec8  | 28.06 °C |
| 2                                        | 28616434d43f47d5  | 28.00 °C |
|                                          |                   |          |
|                                          |                   |          |
|                                          |                   |          |
|                                          |                   |          |
|                                          |                   |          |
|                                          |                   |          |
|                                          |                   |          |
|                                          |                   |          |
|                                          |                   |          |
|                                          |                   |          |
|                                          |                   |          |
|                                          |                   |          |
|                                          |                   |          |

4. В главном меню нажмите кнопку «Sensors».
Откроется страница на которой в виде таблицы отображаются подключенные датчики температуры.
В левом столбце отображается адрес датчика, в правом - значение температуры. Страница автоматически обновляется каждые 5 секунд.

## Настройка подключения к интернету.

| 19:45 😵                  | ∰##II 🔅 🚳  |
|--------------------------|------------|
| Войти: VT08F9E06B2017000 | 2 <b>:</b> |
| 192.168.4.1              | •          |
| Keenetic-7792            | اد. ۵      |
| SSID                     |            |
|                          |            |
| Password                 |            |
|                          |            |
| Show Password            |            |
|                          |            |
| mqtt server              |            |
| vaisterm.ru              |            |
| mqtt port                |            |
| 1883                     |            |
| mqtt user                |            |
|                          |            |
| mqtt pass                |            |
|                          |            |
| mqtt prefix              |            |
|                          |            |
| narodmon delay, min      |            |
| 5                        |            |
|                          |            |
| Save                     |            |
| Refresh                  |            |
|                          | (          |

5. В главном меню нажмите кнопку «Configure WiFi». Откроется страница настроек подключения к сети.

| 20:48 🖙                         |                |      |      |      | - <b>∦</b> •∎ | ₩ 46+<br># 411 | _<br>ا ش ا | 29 '                |
|---------------------------------|----------------|------|------|------|---------------|----------------|------------|---------------------|
| <b>Войти: VT</b><br>192.168.4.1 | 08F            | 9E0( | 6B2( | 017  | 0002          | 2              |            | :                   |
| Keenetic-77                     | 92             |      |      |      |               |                | ۵          | .al                 |
| SSID                            |                |      |      |      |               |                |            | _                   |
| Keenetic-77                     | 92             |      |      |      |               |                |            |                     |
| Password                        | 0              |      |      |      |               |                |            |                     |
|                                 |                |      |      |      |               |                |            |                     |
| Show Pas                        | sword          | l I  |      |      |               |                |            |                     |
|                                 |                |      |      |      |               |                |            |                     |
| mqtt server                     |                |      |      |      |               |                |            | _                   |
| vaisterm.ru                     |                |      |      |      |               |                |            |                     |
| mqtt port                       |                |      |      |      |               |                |            | _                   |
| 1883                            |                |      |      |      |               |                |            |                     |
| mqtt user                       |                |      |      |      |               |                |            | _                   |
|                                 |                |      |      |      |               |                |            |                     |
| mqtt pass                       |                |      |      |      |               |                |            | _                   |
|                                 |                |      |      |      |               |                |            |                     |
| matt prefix                     |                | 5    | 6    | 7    |               | •              |            |                     |
| й́ц́ у́                         | K <sup>*</sup> | eຶ   | H    | Г    | ш             | щ              | ິ          | Х                   |
| фыв                             | а              | п    | р    | 0    | Л             | д              | ж          | Э                   |
| 순 я ч                           | С              | М    | И    | т    | Ь             | б              | ю          | $\overline{\times}$ |
| ?123 <sup>©</sup> ,             | ⊕              |      | Русо | ский |               |                |            | →                   |
| 1                               |                |      | ۲    |      |               | ,              |            |                     |

6. В верху странице нажмите на название своей домашней WiFi сети или введите название вручную в поле «SSID».

| 20:48 🗤 🔅 😰                                |
|--------------------------------------------|
| Войти: VT08F9E06B20170002 :<br>192.168.4.1 |
| Keenetic-7792                              |
| SSID                                       |
| Keenetic-7792                              |
| Password                                   |
| qwerty                                     |
| Show Password                              |
|                                            |
| mqtt server                                |
| vaisterm.ru                                |
| mqtt port                                  |
| 1883                                       |
| mqtt user                                  |
| mattinass                                  |
|                                            |
| 1 2 3 4 5 6 7 8 9 0                        |
| qwertyuiop                                 |
| asdfghjkl                                  |
| ☆ z x c v b n m 🗴                          |
| ?123 , ⊕ English . →                       |
|                                            |

7. Введите пароль от вашей WiFi сети в поле «Password». Чтобы убедиться в правильности ввода поставьте галочку «Show Password»

| 20:48 🖙                    | ※ 圖 ∰III ※ 図) |
|----------------------------|---------------|
| <b>Войти: VT08F9E06B2(</b> | 0170002 :     |
| Password                   |               |
| •••••                      |               |
| Show Password              |               |
|                            |               |
| mqtt server                |               |
| vaisterm.ru                |               |
| mqtt port                  |               |
| 1883                       |               |
| mqtt user                  |               |
|                            |               |
| mqtt pass                  |               |
|                            |               |
| mqtt prefix                |               |
|                            |               |
| naroamon delay, min        |               |
| 5                          |               |
| Save                       |               |
|                            |               |
| Refres                     | sh            |
| No AP set                  |               |
|                            |               |

8. Все остальные параметры пока оставьте как есть. Нажмите кнопку «Save». Термометр перезагрузится и попытается подключиться к вашей сети WiFi с сохраненными в памяти настройками.

При успешном подключении появится символ в правой части экрана и пропадет wifi сеть с помощью которой вы настраивали термометр. Чтобы снова попасть в настройки отключите WiFi роутер из розетки. Термометр не сможет найти сохраненную в настройках сеть и создаст свою. Для просмотра датчиков в автономном режиме, без подключения к интернету, удалите сохраненные настройки, нажав на кнопку «Erase».

### Регистрация датчика в народном мониторинге.

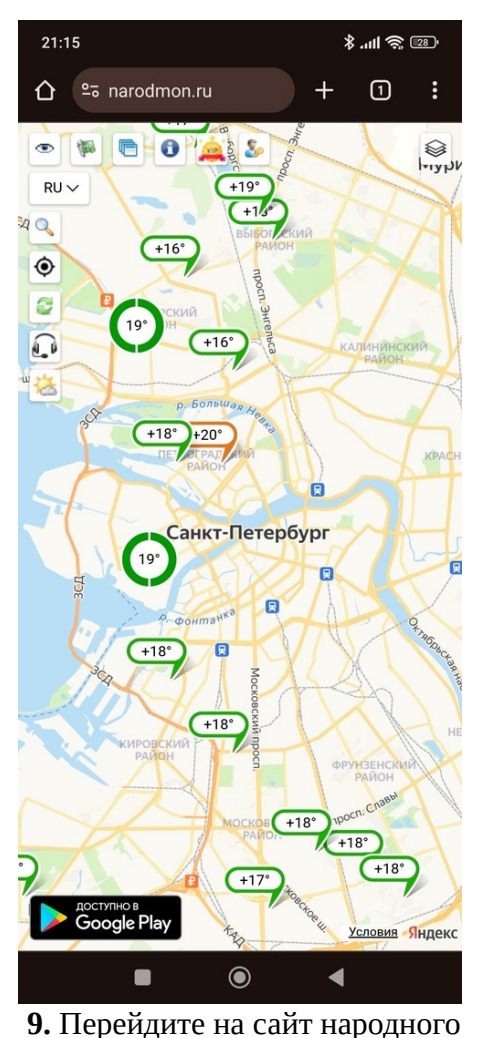

мониторинга <u>http://narodmon.ru</u>

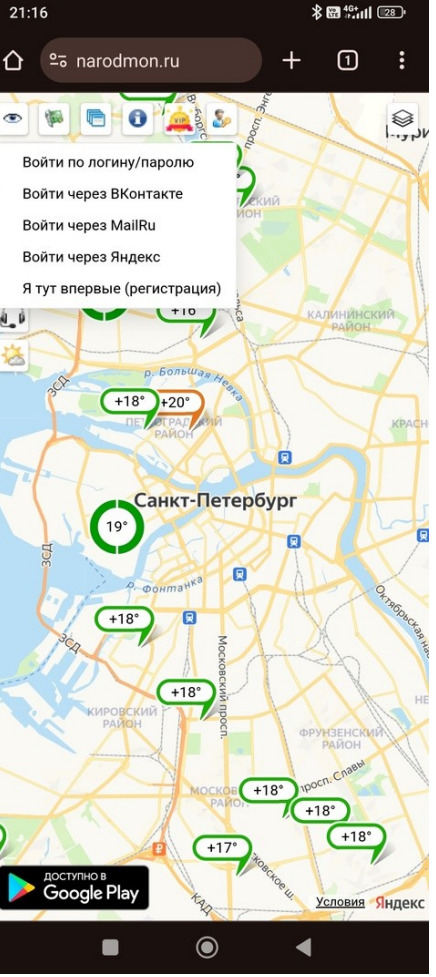

**10.** Выберите «Я тут впервые» и зарегистрируйте новый аккаунт.

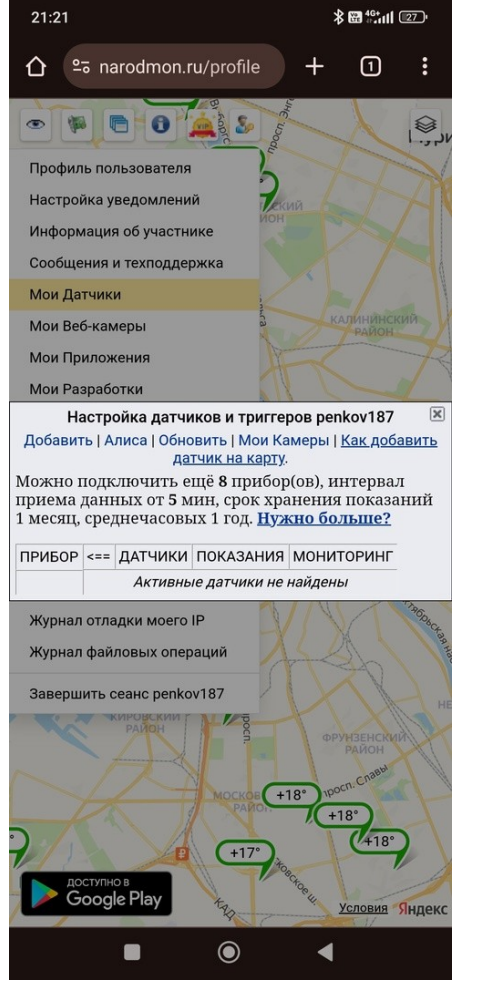

 После регистрации войдите со своими учетными данными.
 Выберите раздел «Мои датчики» и в открывшемся окне нажмите «Добавить».

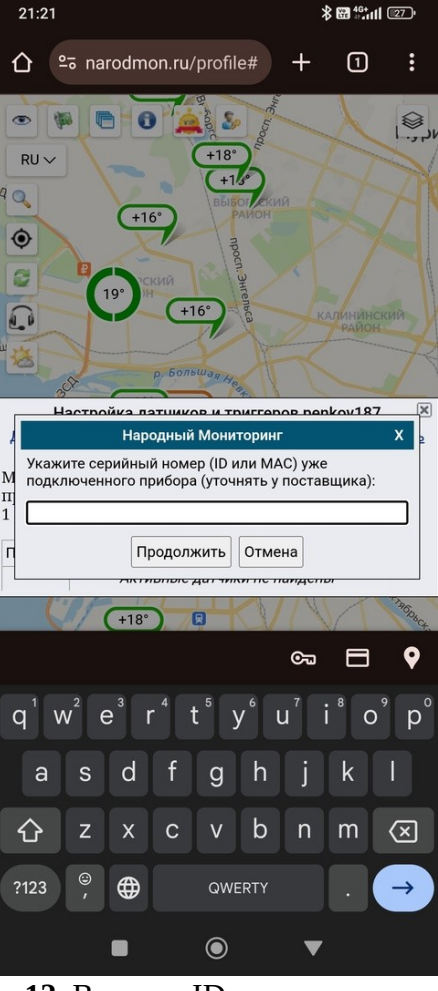

**12.** Введите ID термометра и нажмите «Продолжить». Где взять ID см. ниже.

ID отображается на дисплее в виде бегущей строки при включении термометра, он же совпадает с названием wifi сети, появляющейся при настройке, он же отображается на странице настройки в web интерфейсе. VT... и далее латинские буквы и цифры.

На сайте narodmon.ru в разделе «Софт» размещены ссылки на приложения для работы с сервисом.

## Удаленный мониторинг датчиков в реальном времени (MQTT протокол).

| 21:40 🗩 …                                                                      |                                                                                      | * 🖽 🕯                                   | <sup>8</sup> till (25) <sup>1</sup> |
|--------------------------------------------------------------------------------|--------------------------------------------------------------------------------------|-----------------------------------------|-------------------------------------|
| ÷                                                                              |                                                                                      |                                         | :                                   |
|                                                                                | MQTT Da<br>Smart Ho<br>Routix software                                               | sh (loT,<br>me)                         |                                     |
| Уда                                                                            | лить                                                                                 | Открыть                                 |                                     |
| Можно ус                                                                       | тановить на д                                                                        | ругие уст                               | ^                                   |
| Redn<br><sub>Телеф</sub>                                                       | ni M2006C3LG<br>юн                                                                   | Устано                                  | вить                                |
| <b>Что новог</b><br>Последнее об<br>- Наконец-то<br>- Прикоснов<br>промежуточи | •• ●<br>новление: 2 мар. 201<br>о! Большое обновл<br>ения игнорируюто<br>ном статусе | 7 г.<br>ение иконок!<br>:я, если метрик | <b>→</b><br>ав                      |
| <ul> <li>Телефон</li> <li>Оценить п</li> <li>Поделитесь се</li> </ul>          | Устройств<br>Триложение<br>зоим мнением                                              | o Chromebook                            | О План                              |
|                                                                                | ☆ ☆                                                                                  | ☆                                       | ☆                                   |
| Напишите о                                                                     | тзыв                                                                                 |                                         |                                     |
| (Д)<br>Игры                                                                    | ВВ<br>Приложения                                                                     | Поиск                                   | <b>Р</b><br>Книги                   |

**13.** Найдите в Google Play и установите приложение «MQTT Dash»

| 1:41 🗩 …                                                                                                    | <b>≵ ₩ 46+</b> 111 [25]•                                                                                                    |
|----------------------------------------------------------------------------------------------------|----------------------------------------------------------------------------------------------------|
| IQTT Dash                                                                                                    |                                                                                                    |
| <ul> <li>По умолчанию (подключать при запуске).</li> <li>Примечание: эта опция поле сконфигурировано только ор</li> <li>Если соединений больше, че создать ярлык для любого с домашнем экране.</li> <li>Для создания ярлыка приме нажатие на любом соединен соединений.</li> <li>Экран всегда включен, когд этому брокеру активно Разрешить изменение метр то добавление, изменение метри с одобавление, матрик буде служит защитой от непреднизменения.</li> </ul> | ся автоматически<br>езна, если у Вас<br>дно соединение.<br>м одно - Вы можете<br>юединение на<br>ените "длинное"<br>чии в списке<br>а подключение к<br>ик. Если отключено,<br>удаление<br>т отключено. Это<br>амеренного |
| мя                                                                                                    |                                                                                                    |
| ермометр WIFI                                                                                                    |                                                                                                    |
| црес                                                                                                    |                                                                                                    |
| aisterm.ru                                                                                                    |                                                                                                    |
| орт                                                                                                    |                                                                                                    |
| 883                                                                                                    |                                                                                                    |
| Включить шифрование соед<br>Внимание: если сертификат<br>само-подписан (self-signed),<br>установить его на ваше устр<br>включить опцию ниже, инач<br>невозможно. Если сертифик<br>любым известным Центром<br>то он будет работать как ест<br>предварительной установки<br>Так-же не забывайте, что дл<br>обычных соединений МQTT<br>различные порты.                                                                                                    | инения (SSL/TLS).<br>сервера<br>необходимо<br>ойство или<br>е соединение будет<br>ат сервера выпущен<br>I Сертификации (СА),<br>ъ, без<br>на устройство.<br>я зашифрованных и<br>сервера используют                      |
|                                                                                                    |                                                                                                    |
|                                                                                                    |                                                                                                    |

**14.** В правом верхнем углу нажмите «+». Далее введите:

- Имя (любое какое нравится).
- Адрес vaisterm.ru
- Порт 1883

Нажмите иконку дискеты вверху, чтобы сохранить настройки. Выберите только что созданное устройство.

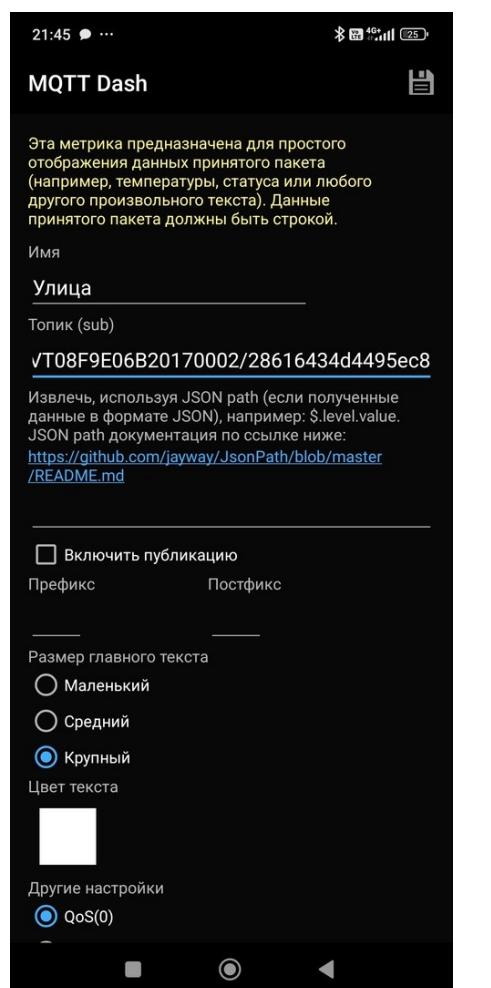

**15.** Нажмите «+» в правом верхнем углу. Далее введите:

- Имя (любое какое нравится).
- Топик (sub) см.ниже.
- Убрать галочку «Включить публикацию.

Нажмите иконку дискеты вверху, чтобы сохранить настройки.

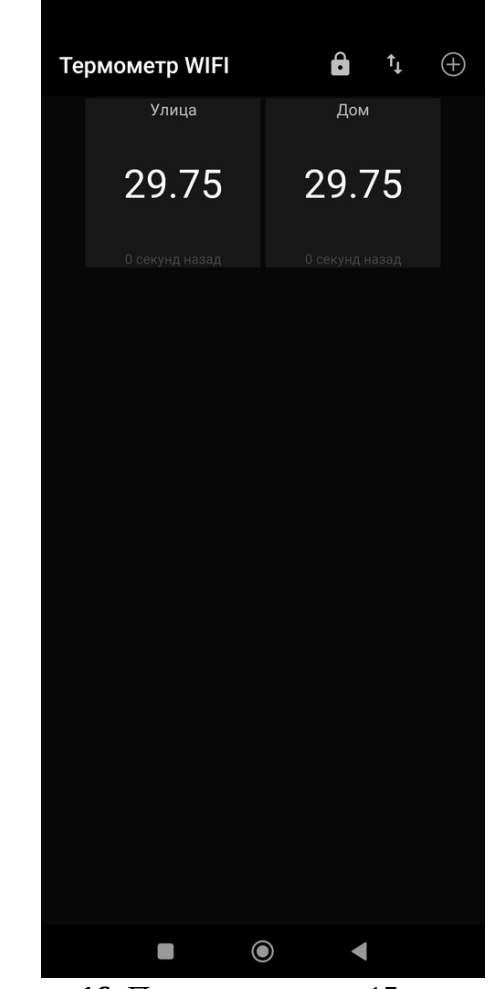

**16.** Повторите пункт 15 для каждого датчика.